## **PPR Quick Guide: Renewing a Registration**

Step 1: Navigate to 'My Registrations' table on the PPR dashboard to select a registration to renew

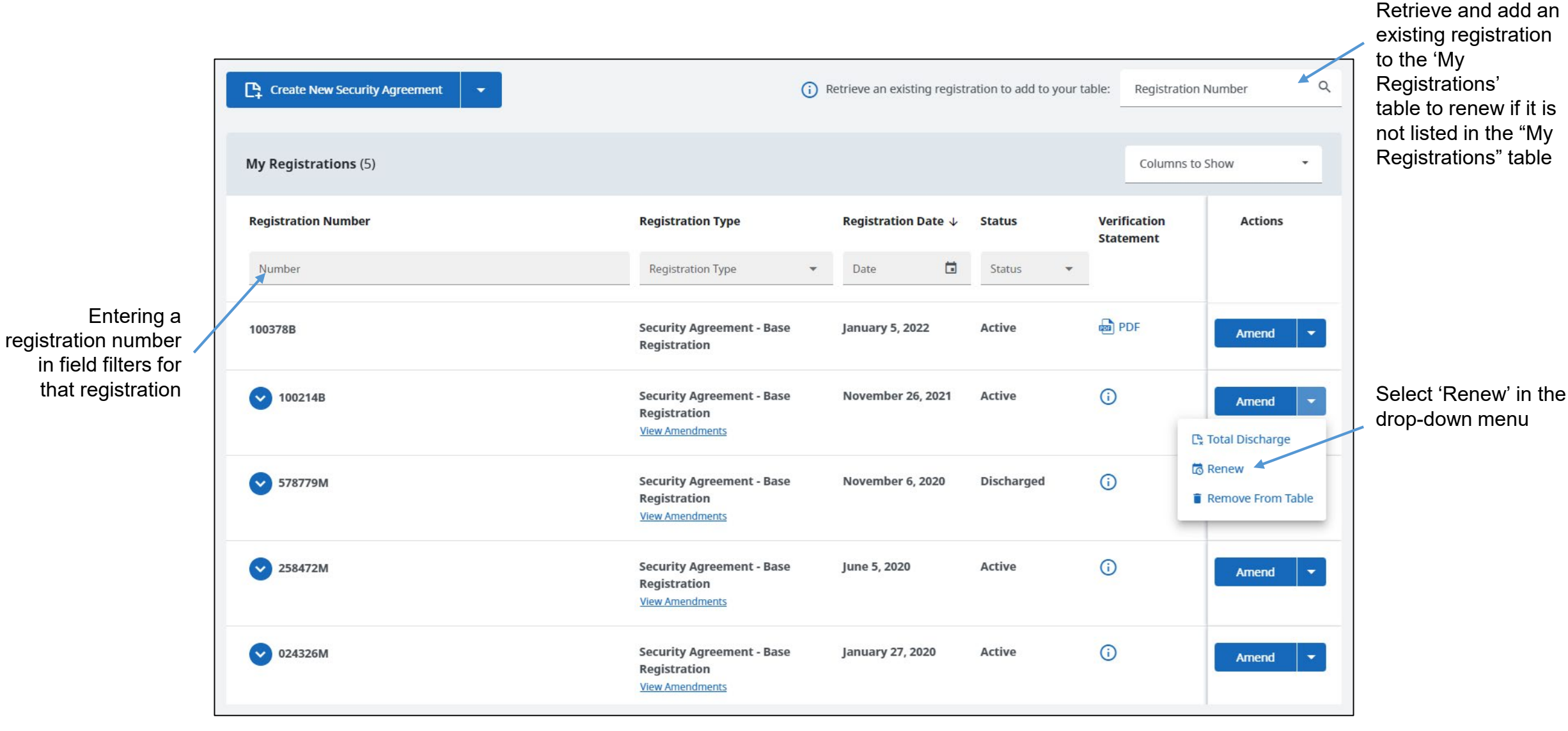

BRUTISH COLUMBIA BC Registry Services Create New Security Agreement () Retrieve an existing registration to add to your table: Registration Number 9 My Registrations (5) Columns to Show **Registration Number Registration Type** Registration Date  $\downarrow$ Verification Actions Status Statement Number Confirm registration to be renewed × PDF 100378B To ensure you are performing a Renewal on the correct registration (Base Registration Number: 100214B) please enter the individual person's last name or full business name of any Debtor associated with this registration. ( V 100214B Enter a Debtor (last name of individual person or full business name) ( 578779M Continue > Cancel ( 258472M Security Agreement - Base June 5, 2020 Active Registration View Amendments ( January 27, 2020 Active V 024326M Security Agreement - Base Registration View Amendments

Entering a debtor associated with the registration confirms that the intended registration has been selected

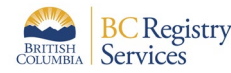

'Confirm registration to

be renewed' panel

displays upon

selecting the

renewed

registration to be

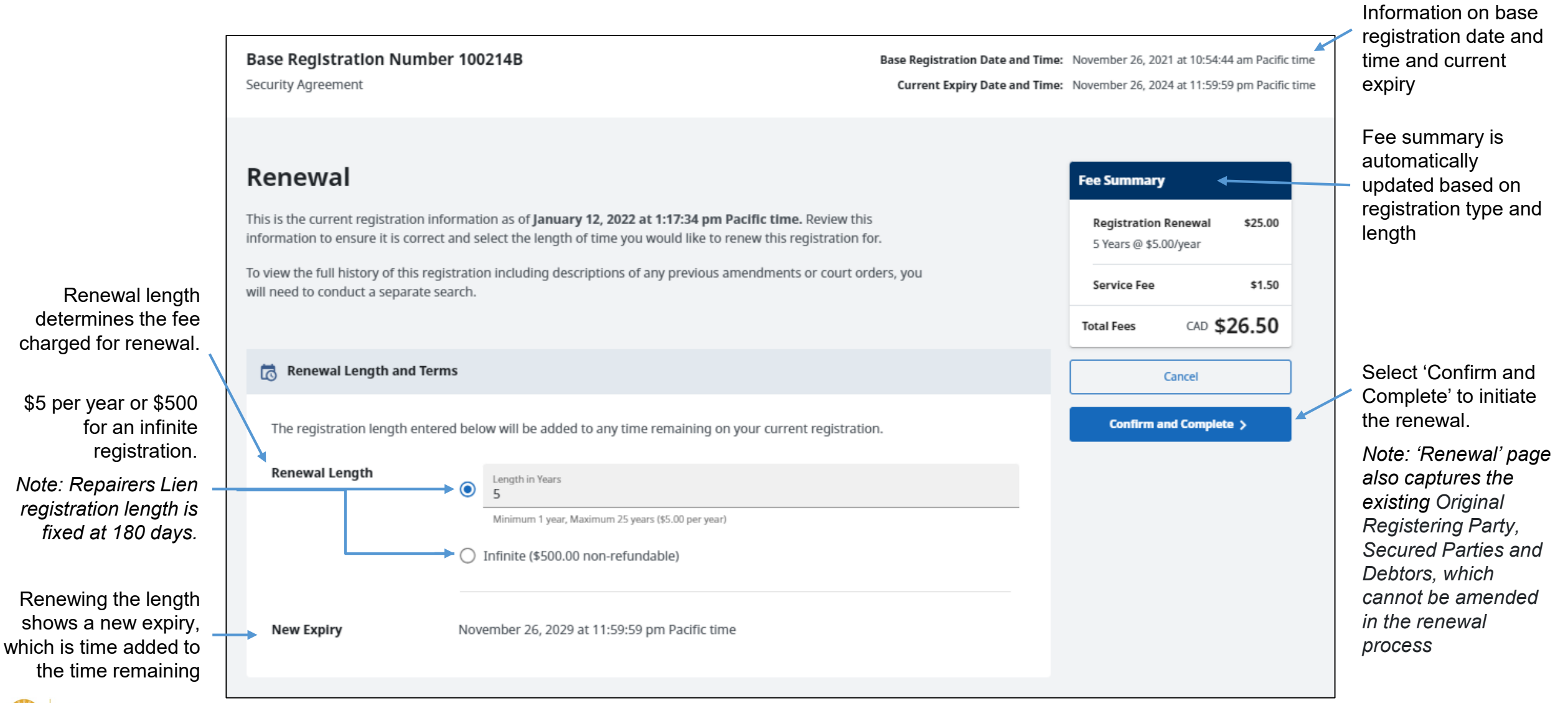

BRITISH COLUMBIA Services

## Step 4: Once the length of renewal and information on the registration is confirmed, the renewal is submitted

| Base Registration Number 100214B<br>Security Agreement                                       |                                                             |                   | Base Registration Date and Time: November 26, 2021 at 10:54:44 am Pacific<br>Current Expiry Date and Time: November 26, 2024 at 11:59:59 pm Pacific |                                                          | 7                                  | New registration<br>expiry date is captured                                                        |                                                                | Folio or a reference<br>number can be entered                 |                                                       |
|----------------------------------------------------------------------------------------------|-------------------------------------------------------------|-------------------|----------------------------------------------------------------------------------------------------|----------------------------------------------------------|------------------------------------|----------------------------------------------------------------------------------------------------|----------------------------------------------------------------|---------------------------------------------------------------|-------------------------------------------------------|
| Renewal                                                                                      |                                                             |                   |                                                                                                    | Fee Summary                                              | Go back a step by selecting 'Back' |                                                                                                    |                                                                |                                                               | and it is not used by BC<br>Registries                |
| Confirm and complete any additional information before submitting this registration Renewal. |                                                             |                   |                                                                                                    | Registration Renewal \$25.00   5 Years @ \$5.00/year \$  |                                    | 1. Follo or Reference Number                                                                       |                                                                |                                                               |                                                       |
| Registering Party for this Renewal 🕕                                                         |                                                             |                   |                                                                                                    | Service Fee \$1.50                                       |                                    | Add an optional number for this t<br>Registry.                                                     | ransaction for your own track                                  | ing purposes. This informat                                   | tion is not used by the Personal Property             |
| Name                                                                                         | Address<br>1175 DOUGLAS ST<br>VICTORIA BC V8W 2E1<br>Canada | Email Address     | Registering Party Code                                                                                                    | Total Fees CAD \$26.50                                   |                                    | Folio Number                                                                                       | Folio or Reference Numb                                        | er (Optional)                                                 |                                                       |
| Renewal Length and Terms                                                                     | 5 Years                                                     |                   |                                                                                                    |                                                          |                                    | <b>2. Authorization</b><br>The following account information<br>you have the authority to submit t | n will be recorded by BC Registhis registration and will not a | stries upon registration and<br>appear on the verification st | payment. This information is used to confirm atement. |
| New Explry                                                                                   | November 26, 2029 at 11:59:5                                | 9 pm Pacific time |                                                                                                    |                                                          |                                    | Name                                                                                               | Account Name                                                   | Address                                                       | Email Address                                         |
|                                                                                              |                                                             |                   |                                                                                                    | Submit renewal                                           |                                    | SUSAN LYN BYRNE                                                                                    | Amitis Partovi TEST                                            | 200-940 Blanshard<br>Victoria BC V8W 3l<br>Canada             | d St<br>E6                                            |
| BC Registry                                                                                  |                                                             |                   | Check-<br>submitt<br>authoriz<br>registra                                                                                                    | box to confirm<br>ing person is<br>zed to submit<br>tion |                                    | Confirm<br>Authorization                                                                           | I, SUSAN LYN BYRNE,<br>registration.<br>Date: January 12, 2022 | have relevant knowledge o                                     | f, and am authorized to submit, this                  |

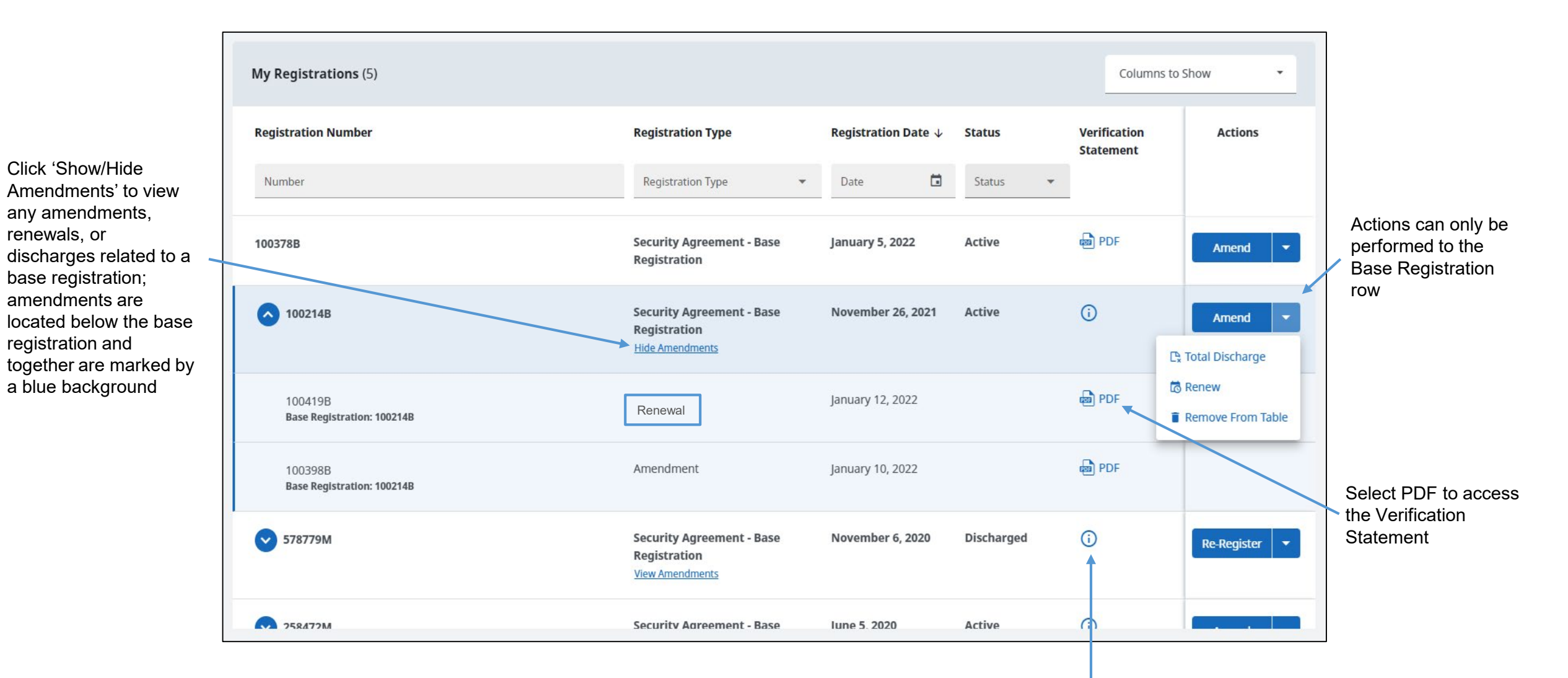

Information bubble: Verification Statements (PDF) are only available to Secured Parties or the Registering Party of this filing. To view the details of this registration, you must conduct a search

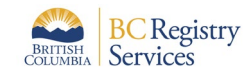

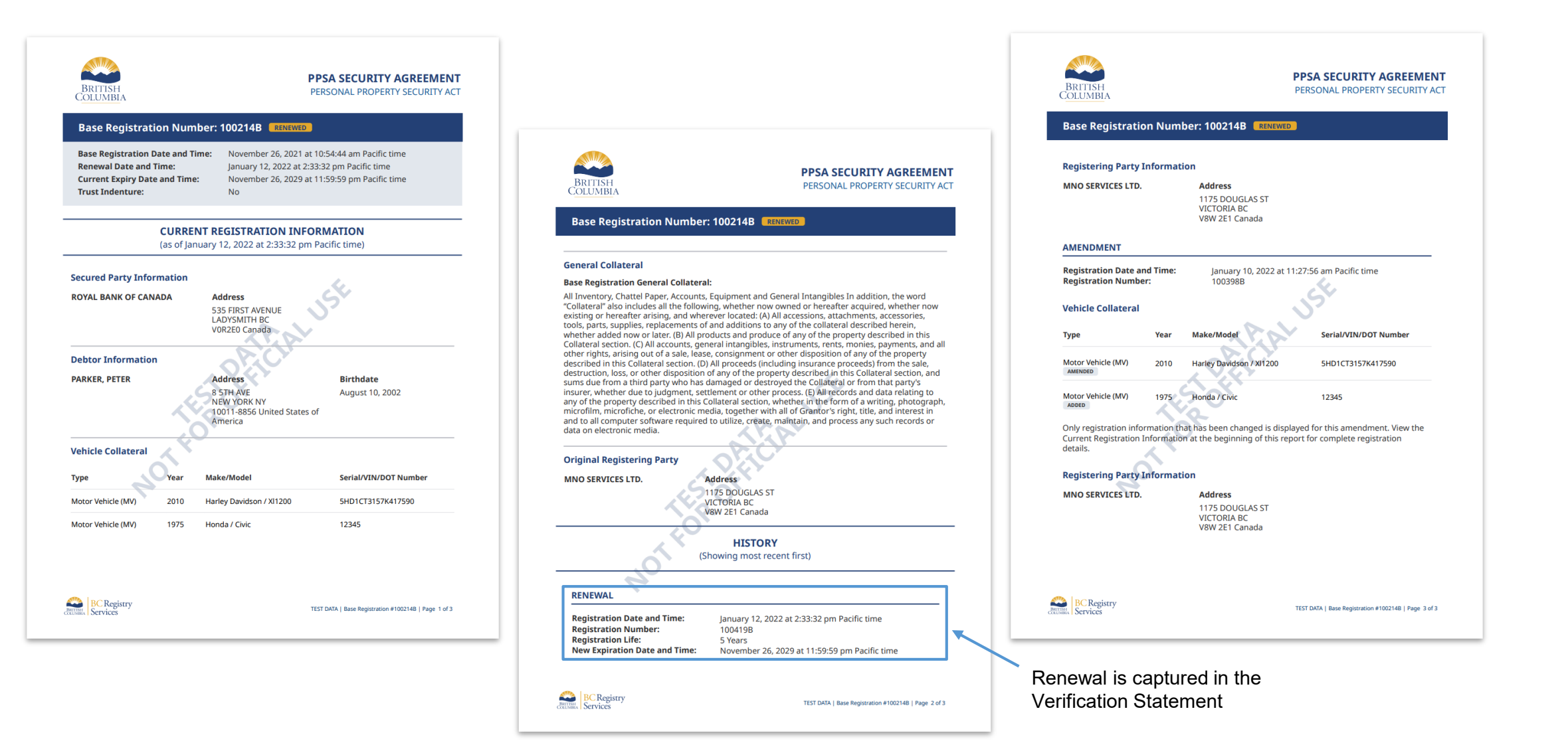

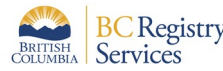